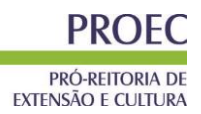

# Cadastrar Proposta de Evento

| Sistema            | SIGAA      |
|--------------------|------------|
| Módulo             | Extensão   |
| Última Atualização | 25.03.2015 |

Esta funcionalidade permite ao usuário cadastrar ações de extensão do tipo *Evento*. São considerados eventos as ações de extensão universitária que visem promover, mostrar e divulgar ações de interesse técnico, social, científico, artístico e esportivo.

Para isso, o usuário deve acessar o SIGAA  $\rightarrow$  Módulos  $\rightarrow$  Extensão  $\rightarrow$  Informações Gerais  $\rightarrow$  Ações de Extensão  $\rightarrow$  Cadastrar Proposta  $\rightarrow$  Evento.

No Portal Docente acesse: SIGAA  $\rightarrow$  Módulos  $\rightarrow$  Portal do Docente  $\rightarrow$  Extensão  $\rightarrow$  Ações de Extensão  $\rightarrow$  Submeter Proposta.

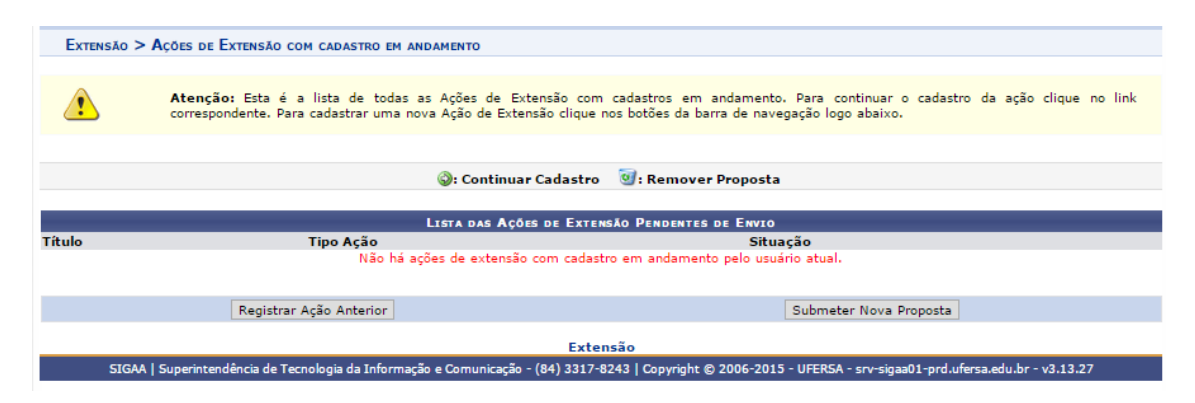

**Registrar Ação Anterior:** Submeter proposta retroativa, com data de inicio inferior a data de cadastro.

**Submeter Nova Proposta:** Submeter propostas que ainda serão analisadas pelo departamento e com data de início maior que a data do cadastro.

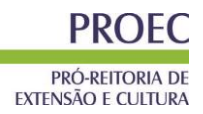

A tela gerada ao seguir o caminho acima, bem como as demais telas da funcionalidade e suas operações, serão dispostas em tópicos para facilitar a compreensão.

## 1. Dados Gerais da Ação

Seguindo o caminho inicial da funcionalidade a seguinte tela será gerada:

|                                                                  | Informe os dados Gerais da Ação              |
|------------------------------------------------------------------|----------------------------------------------|
| Tipo da Ação:                                                    | EVENTO                                       |
|                                                                  | Semana de Comunicação                        |
| Título: 🖈                                                        |                                              |
| Anos 🔹                                                           | 2012                                         |
| Ano: *                                                           |                                              |
| Periodo de Realização: 🛪                                         |                                              |
| Area de Conhecimento CNPQ: 🖈                                     | Ciências Humanas                             |
| Abrangência: *                                                   | Local                                        |
| Area Tematica de Extensao: 🛊                                     | COMUNICAÇÃO 💌                                |
| Coordenador: 🖈                                                   | NOME DO COORDENADOR                          |
| Ação vinculada a programa estratégico de Extensão:               | O SIM 💿 NÃO 🕜                                |
| Projeto Vinculado a ação de formação continuada e<br>permanente: | O SIM ⊕ NÃO 2                                |
| Ação vinculada a Grupo Permanente de Arte e Cultura:             | O SIM 💿 NÃO 💈                                |
| PÚBLICO ALVO DO PROJETO                                          |                                              |
| Discriminar Público Alvo Interno: 🖈                              | Alunos de Comunicação Social                 |
| Quantificar Público Alvo Interno: *                              | 800 ?                                        |
| Discriminar Público Alvo Externo:                                | Alunos de Comunicação Social                 |
| Quantificar Público Alvo Externo:                                | 300 ?                                        |
| Total de participantes estimados:                                | 1100                                         |
| LOCAL DE REALIZAÇÃO                                              |                                              |
| Estado: *                                                        | Rio Grande do Norte 💌 🕐                      |
| Município: *                                                     | SELECIONE                                    |
| Bairro                                                           | ?                                            |
|                                                                  |                                              |
| Espaço de Realização:                                            |                                              |
|                                                                  | Adicionar Local de Realização                |
|                                                                  | Estado Município Bairro Espaço de Realização |
| FORMAS DE FINANCIAMENTO DO PROJETO                               |                                              |
| Auto-Financiado:                                                 | 2                                            |
| Financiado pela UFRN:                                            |                                              |
|                                                                  | Financiado pela Unidade Proponente: 🗹 💈      |
|                                                                  | Financiamento FAEX/PROEX:                    |
| - · · · - ·                                                      |                                              |
| Financiamento Externo:                                           |                                              |
| UNIDADES ENVOLVIDAS NA EXECUÇÃO                                  |                                              |
| Executor Financeiro:                                             | SELECIONE V                                  |
| Unidade Co-Executoras Externa:                                   |                                              |
| Unidade(s) Co-Executoras:                                        |                                              |
|                                                                  |                                              |
|                                                                  | << Voltar Cancelar Avançar >>                |
|                                                                  | * Campos de preenchimento obrigatório.       |

Extensão

Figura 1:Dados Gerais da Ação

Caso desista de realizar a operação, clique em **Cancelar** e confirme a desistência na janela que será gerada posteriormente. Esta função será válida sempre que a opção estiver presente.

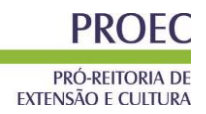

Clique em Voltar para retornar para a tela anterior.

Na tela acima, o usuário poderá fornecer os seguintes dados:

- *Título*: Título da ação de extensão;
- Ano: Ano no qual a ação será desenvolvida;
- Período de Realização: Dia e mês de início e de fim de realização da ação. Clique no ícone para inserir a data pelo calendário ou digite a data diretamente no campo sem a necessidade de uso de caracteres especiais; Essa não é a data do evento, mas todo o período que será necessário para sua organização, realização e envio de relatório de finalização;
- Área de Conhecimento CNPq: Seleção da área de conhecimento desejada dentre as disponíveis;
- Abrangência: Seleção de uma das opções de abrangência da ação de extensão;
- Área Temática de Extensão: Seleção da área temática desejada entre as disponíveis;
- Coordenador. Informe o nome do coordenador do projeto;
- Ação Vinculada a Programa estratégico de Extensão: Selecionar Sim se a ação for vinculada ao Programa de Extensão ou Não, caso contrário.
- Produto Gerado através de qual ação de extensão/Atividade?: Informe a ação de extensão/atividade que o produto é gerado;
- Projeto Vinculado a ação de formação continuada e permanente: Marque Sim caso a ação seja vinculada à ação de formação continuada e permanente, caso contrário, marque Não;
- Ação vinculada a Grupo Permanente de Arte e Cultura: Marque Sim se a ação for vinculada á grupo permanente de arte e cultura e Não caso contrário;
- Público Alvo do Projeto
  - Discriminar Público Alvo Interno: Informe a descrição do públicoalvo interno;
  - Quantificar Público Alvo Interno: Informe ao número de participantes internos do projeto;
  - Discriminar Público Alvo Externo: Informe a descrição do públicoalvo externo;
  - Quantificar Público Alvo Externo: Informe ao número de participantes externos do projeto;
  - Total de participantes estimados: Esse campo é somatória dos valores informados nos campos Quantificar Público Alvo Interno e Quantificar Público Alvo Externo;
- Local de realização:

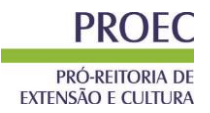

- o Estado: Selecione o Estado onde o projeto irá ocorrer;
- Município: Selecionar o município desejado dentre os cadastrados;
- o Bairro: Informe o Bairro no qual o projeto irá se realizar;
- Espaço de Realização: Informar o nome do estabelecimento, no município selecionado, onde se realizará o curso de extensão;
- Clique em adicionar Local de Realização e caso haja mais de um local de realização da ação, repita o processo.
- Formas de financiamento do Projeto:
  - Auto-Financiado: Assinale este campo caso o projeto for autofinanciado;
  - Financiado pela UFERSA: Assinale este campo caso o projeto for financiado pela Instituição;
    - Financiado pela Unidade Proponente: Ative este campo para informar que o financiamento será feito pela unidade proponente;
    - Financiamento PROEC: Ative este campo para informar que o financiamento será feito pelo PROEC;
      - Neste caso, escolha o edital.
  - Financiamento Externo: Assinale este campo caso o financiamento seja externo;
- Unidades Envolvidas na Execução
  - Executor Financeiro: Selecione o executor financeiro dentre as opções fornecidas pelo sistema;
  - Unidade Co-Executoras Externa: Informe a unidade que externa que será co-executora do projeto;
  - Unidade(s) Co-Executoras: Selecione uma unidade co-executora dentre as opções fornecidas pelo sistema.

Exemplificamos o preenchimento utilizando:

- Título: Semana de Computação;
- Ano: <u>2013</u>
- Período de Realização: <u>06/05/2013 a 10/05/2013;</u>
- Área de Conhecimento CNPq: Ciências Exatas e da Terra;
- Área Temática de Extensão: TECNOLOGIA E PRODUÇÃO
- Coordenador: <u>NOME DO COORDENADOR</u>
- Ação Vinculada a Programa de Extensão: Não;
- Projeto Vinculado a ação de formação continuada e permanente: Não;

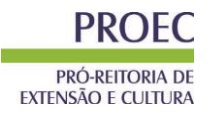

- Ação vinculada a Grupo Permanente de Arte e Cultura: Não;
- Público Alvo do Projeto
  - Discriminar Público Alvo Interno: <u>Alunos de Ciências da</u> <u>Computação;</u>
  - o Quantificar Público Alvo Interno: 800;
  - Discriminar Público Alvo Externo: <u>Alunos de Ciências da</u> <u>Computação de outra instituição;</u>
  - Quantificar Público Alvo Externo: 300;
  - \* Total de participantes estimados: <u>1100;</u>
- Local de realização:
  - o Estado: Rio Grande do Norte;
  - *Município*: <u>Mossoró;</u>
- Formas de financiamento do Projeto:
  - o Financiado pela UFERSA: Ativado;
    - Financiado PROEC: <u>Ativado;</u>
      - Edital de Extensão: Apoio à Realização de Eventos 1ª Chamada – Faixa A;
- Unidades Envolvidas na Execução
  - Unidade(s) Co-Executoras: <u>DEPARTAMENTO DE CIÊNCIAS</u> <u>EXATAS E NATURAIS (11.01.02.01.04)</u>

Após informar os campos do *Local de Realização* e o campo *Unidade(s) Co-Executoras* o usuário deve adicionar tais informações clicando, respectivamente, em **Adicionar Local de Realização** e no ícone <sup>(C)</sup>. Fazendo

isto, a tela se recarregará da seguinte forma:

| LOCAL DE REALIZAÇÃO   |                               |           |        |                      |   |
|-----------------------|-------------------------------|-----------|--------|----------------------|---|
| Estado: 🖈             | SELECIONE V                   |           |        |                      |   |
| Município: 🖈          | SELECIONE 🔻 김                 |           |        |                      |   |
| Bairro:               |                               | ?         |        |                      |   |
| Espaço de Realização: |                               |           |        |                      | ? |
| Latitude:             |                               | ?         |        |                      |   |
| Longitude:            |                               | ?         |        |                      |   |
|                       | Adicionar Local de Realização |           |        |                      |   |
|                       | Estado                        | Município | Bairro | Espaço de Realização |   |
|                       | Rio Grande do Norte           | MOSSORÓ   |        |                      | 0 |

Figura 2a: Adicionando Local de realização.

| tel.: 84 3317-8213 / Ramal: 1713 |                                                             | EXTENSÃO E CO   | LIUKA |
|----------------------------------|-------------------------------------------------------------|-----------------|-------|
| Unidades Envolvidas na Execução  |                                                             |                 |       |
| Unidade Proponente:              |                                                             |                 |       |
| Executor Financeiro:             | SELECIONE                                                   | •               |       |
| Unidade Co-Executoras Externa:   |                                                             |                 |       |
| Unidade(s) Co-Executoras:        | DEPARTAMENTO DE CIÊNCIAS EXATAS E NATURAIS (11.01.02.01.04) | v ? 💿           |       |
|                                  | 🥑 : Remover Unidade Envolvida                               | 1               |       |
|                                  | Lista de Outras Unidades Envolvidas / Parceiras             | Unidade Gestora |       |
|                                  | DEPARTAMENTO DE CIÊNCIAS EXATAS E NATURAIS                  | UFERSA          | 0     |
|                                  | << Voltar Cancelar Avançar >>                               |                 |       |

PROFC

PRÓ-REITORIA DE

Figura 2b: Adicionando Unidade Envolvida.

Repare que as informações foram gravadas, para remover as informações previamente adicionadas à tela o usuário deverá clicar no ícone , tais informações serão retiradas automaticamente da tela.

Após informar todos os dados necessários, clique em **Avançar** para dar prosseguimento ao cadastro.

### 2. Dados do Evento

Após a indicação dos dados gerais da ação de extensão, o usuário visualizará a seguinte tela:

| INFORME OS DADOS COMPLEMENTARES DO EVENTO                                                                                                    |
|----------------------------------------------------------------------------------------------------|
| Tipo do Evento: * WORKSHOP 🔻                                                                                                    |
| Carga Horária: * 45 horas                                                                                                    |
| Previsão de № de Vagas Oferecidas: 🖈 🛛 1100 vagas                                                                                                    |
| Outras Informações                                                                                                    |
| Resumo         Programação         Objetivos Gerais         Resultados Esperados                                                                                          |
| Utilize o espaço abaixo para colocar o resumo. 🗙                                                                                                    |
| 🐰 🗈 🐍   Ab 🎲   B 🖌 🖳   ABK 🎫 🚍 🚍   🖂 🖽 🦉                                                                                                    |
| Arial 🔹 Tamanho da F 🖕 🔊 😢 🛕 = 🎦 = 🖘 🛛 🗙 x x² $\Omega$                                                                                                    |
| Semana voltada para os alunos de Ciências da Computação da Instituição e de outras Instituições, contendo palestras, oficinas e<br>workshops sobre temas voltados à área. |
| << Voltar Cancelar Avançar >>                                                                                                    |

Figura 3: Informe os dados complementares do Evento

Na tela acima, o usuário poderá informar os seguintes campos:

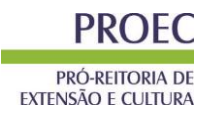

- *Tipo de Evento*: Tipo de evento a ser realizado;
- Carga Horária: Informar a carga horária do curso;
- Previsão de Nº de Vagas Oferecidas: Informar a quantidade de vagas que o curso irá oferecer;

Exemplificamos utilizando as seguintes informações:

- *Tipo de Evento*: <u>Workshop;</u>
- Carga Horária: <u>45h;</u>
- Previsão de Nº de Vagas Oferecidas: <u>1100;</u>

Além disso, o usuário <u>deverá</u> preencher a informação solicitada nas abas *Resumo*, *Programação*, *Objetivos Gerais* e *Resultados Esperados*, presentes na seção *Outras Informações*. A tela acima já é visualizada com a aba *Resumo* selecionada, exemplificamos informando o *Resumo*: <u>Semana voltada para os</u> alunos de Ciências da Computação da Instituição e de outras Instituições, contendo palestras, oficinas e workshops sobre temas voltados à área.

Uma vez informados estes dados, o usuário deverá clicar em **Avançar**, para continuar cadastrando os dados do evento.

#### 3. Mini Atividades

Após informar os demais dados do evento, o usuário visualizará a seguinte tela:

| INFORME OS DADOS DA SUBATIVIDADES                                                    |
|--------------------------------------------------------------------------------------|
| Título: * Desenvolvimento de Apps                                                    |
| Tipo do Curso: * Minicurso 🔻                                                         |
| Local: * UFERSA                                                                      |
| Periodo: * 28/01/2015                                                                |
| Horário: ★ <mark>08h</mark>                                                          |
| Carga Horária: * 8 horas                                                             |
| Vagas: * 100                                                                         |
| Outras Informações                                                                   |
| Descrição                                                                            |
| Utilize o espaço abaixo para colocar a descrição. *                                  |
| X 🗈 🔁 🖄 🖄 B Z U Lee E E E E E E E E E : : : : : : : : : :                            |
| 4rial Tamahada Fe $30$ $(1 + 30)$ $(2 + 30)$ $(2 + 30)$                              |
|                                                                                      |
| Mini Curso acerca da realidade do desenvolvimento de apps para smartphones e tablets |
|                                                                                      |
|                                                                                      |
|                                                                                      |
|                                                                                      |
|                                                                                      |
|                                                                                      |
|                                                                                      |
|                                                                                      |
|                                                                                      |
| Adicionar Mini Atividade                                                             |

Figura 4: dados da Mini Atividade

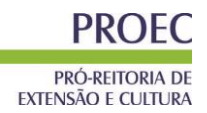

Na tela acima, o usuário poderá informar os seguintes campos:

- *Título*: Informe o título da mini atividade;
- *Tipo do Curso*: Informe o tipo do curso;
- Local: Informe o local do curso;
- Período: Informe o período do curso ou clique no ícone para inserir a data pelo calendário ou digite a data diretamente no campo sem a necessidade de uso de caracteres especiais;
- Horário: Informe o horário do curso;
- Carga Horária: Informe a carga horário do curso;
- Vagas: Informe a quantidade de vagas do curso;
- Outras Informações
  - Descrição: Informe uma descrição para o curso.

Exemplificamos utilizando as seguintes informações:

- *Título*: <u>Desenvolvimento de Apps;</u>
- Tipo do Curso: MINI CURSO;
- Local: UFERSA;
- Período: <u>28/01/2015 a 28/01/2015;</u>
- Horário: 0<u>8h;</u>
- Carga Horária:8;
- Vagas: <u>100;</u>
- Outras Informações
  - Descrição: Mini Curso acerca da realidade do desenvolvimento de apps para smartphones e tablets.

Após informar os dados do curso, o usuário deverá clicar em Adicionar Mini Atividade para cadastrar tal curso no evento. A tela será visualizada da seguinte forma:

| Mini Atividades Cadastradas   |                        |                       |            |            |         |                  |       |                                                                                             |     |
|-------------------------------|------------------------|-----------------------|------------|------------|---------|------------------|-------|---------------------------------------------------------------------------------------------|-----|
| Título                        | Tipo Mini<br>Atividade | Local                 | Início     | Fim        | Horário | Carga<br>Horária | Vagas | Descrição                                                                                   |     |
| Minicurso do<br>Módulo        | Minicurso              | Auditório da<br>PROEC | 20/02/2015 | 20/02/2015 | 08h     | 8                | 120   | Miniatividade (minicurso)                                                                   | 🥪 🥑 |
| Desenvolvimento<br>de Apps    | Minicurso              | UFERSA                | 28/01/2015 | 28/01/2015 | 08h     | 8                | 100   | Mini Curso acerca da realidade do<br>desenvolvimento de apps para smartphones e<br>tablets. | 🦻 词 |
|                               |                        |                       |            |            |         |                  |       |                                                                                             |     |
| << Voltar Cancelar Avançar >> |                        |                       |            |            |         |                  |       |                                                                                             |     |

Figura 5: Mini Atividades Inseridas

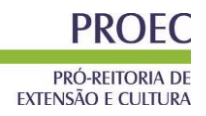

Clique no ícone apara remover a mini atividade, ela será retirada automaticamente da lista de *Mini Atividades Inseridas*.

O usuário poderá adicionar várias mini atividades, após inserir todas desejadas deve clicar **Avançar**, para continuar o cadastro do evento.

|                                        | Informar membros da equipe da ação de extensão                                                                |           |                      |                      |                 |                  |                              |  |
|----------------------------------------|----------------------------------------------------------------------------------------------------|-----------|----------------------|----------------------|-----------------|------------------|------------------------------|--|
|                                        |                                                                                                    |           | Selecione a cate     | goria do membro para | a realizar a bu | isca de acordo c | com os critérios específicos |  |
| Docente                                | Servidor                                                                                                    | Discente  | Participante Externo |                      |                 |                  |                              |  |
|                                        | Docente: ★ NOME DO DOCENTE<br>Função: ★ AUXILIAR TÉCNICO ▼<br>Permitir Gerenciar Participantes: ★ © Sim ම Não |           |                      |                      |                 |                  |                              |  |
| Re                                     | muneração                                                                                                    | : * 🔘 Sin | n 🔍 Não              |                      |                 |                  |                              |  |
|                                        |                                                                                                    |           |                      |                      | Adicionar Mer   | nbro             |                              |  |
|                                        |                                                                                                    |           |                      | 0                    | : Remover       | Membro           |                              |  |
| MEMBROS                                | DA EQUIP                                                                                                    | E DA AÇÃO | DE EXTENSÃO (1)      |                      |                 |                  |                              |  |
| Nome                                   |                                                                                                    |           | Fu                   | nção                 |                 | Categoria        | Departamento                 |  |
| NOME DO                                | NOME DO COORDENADOR COORDENADOR(A) DOCENTE DEPARTAMENTO DE FÍSICA TEÓRICA E EXPERIMENTAL                      |           |                      |                      |                 |                  |                              |  |
| NOME DO                                | NOME DO DOCENTE AUXILIAR TÉCNICO DOCENTE DEPARTAMENTO DE NUTRIÇÃO 🥑                                           |           |                      |                      |                 |                  | 0                            |  |
|                                        | << Voltar Cancelar Avançar >>                                                                                 |           |                      |                      |                 |                  |                              |  |
| * Campos de preenchimento obrigatório. |                                                                                                    |           |                      |                      |                 |                  |                              |  |

## Figura 6: Membros da Equipe

O usuário deverá definir os membros da ação de extensão. Na tela acima, o sistema apresentará quatro abas: *Docente, Servidor, Discente e Participante Externo*. Sendo as três primeiras semelhantes à tela apresentada acima. Nela o usuário deverá definir os seguintes critérios:

- Docente: Informe o nome do docente, servidor ou discente, de acordo com a aba selecionada. Ao inserir as letras iniciais do nome, o sistema exibirá uma lista automática de nomes para facilitar a busca do usuário;
- Função: Selecione a função do membro na equipe. É necessário que tenha um coordenador da ação;
- Permitir Gerenciar Participantes: O usuário deverá optar por Sim ou Não;
- *Remuneração*: Informe se o membro tem alguma remuneração na Instituição.

Para adicionar o membro, clique em *Adicionar Membro*. Esta operação será válida para todas as telas que apresentarem esta função. Exemplificaremos a operação com os seguintes parâmetros:

- Docente: NOME DO DOCENTE;
- Função: <u>AUXILIAR TÉCNICO;</u>
- Permitir Gerenciar Participantes: <u>Não;</u>
- Remuneração: <u>Não</u>.

O sistema listará os membros adicionados na seção *Membros da Equipe da Ação de Extensão*, assim como mostra a tela acima. Na aba *Participante Externo*, o sistema exibirá a seguinte tela:

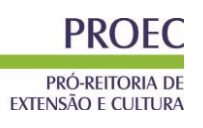

| Informar membros da equipe da ação de extensão                                               |                  |                    |                                                  |   |  |
|----------------------------------------------------------------------------------------------|------------------|--------------------|--------------------------------------------------|---|--|
| Selecione a categoria do membro para realizar a busca de acordo com os critérios específicos |                  |                    |                                                  |   |  |
| Docente Servidor Discente Participante                                                       | Externo          |                    |                                                  |   |  |
| Nome: * NOME DO PARTICIPANTE                                                                 |                  | ?                  |                                                  |   |  |
| CPF: * ESTRANG                                                                               | EIRO (sem CPF)   |                    |                                                  |   |  |
| E-Mail                                                                                       |                  |                    |                                                  |   |  |
| Função: * COLABORADOR(A)                                                                     |                  |                    |                                                  |   |  |
| Sexo: * MASCULINO -                                                                          |                  |                    |                                                  |   |  |
| Formação: * DESCONHECIDA                                                                     |                  |                    |                                                  |   |  |
| Instituição: * NOME DA INSTITUIÇÃO                                                           | ?                |                    |                                                  |   |  |
| Remuneração: * 🔘 Sim 🖲 Não                                                                   |                  |                    |                                                  |   |  |
|                                                                                              | Adicio           | nar Membro         |                                                  |   |  |
|                                                                                              | 0. Per           | nover Membro       |                                                  |   |  |
|                                                                                              |                  | nover riembro      |                                                  |   |  |
| MEMBROS DA EQUIPE DA AÇÃO DE EXTENS                                                          | AO (1)           |                    |                                                  |   |  |
| Nome                                                                                         | Função           | Categoria          | Departamento                                     |   |  |
| NOME DO COORDENADOR                                                                          | COORDENADOR(A)   | DOCENTE            | DEPARTAMENTO DE FÍSICA TEÓRICA E<br>EXPERIMENTAL |   |  |
| NOME DO DOCENTE                                                                              | AUXILIAR TÉCNICO | DOCENTE            | DEPARTAMENTO DE NUTRIÇÃO                         | 0 |  |
|                                                                                              | << Voltar Co     | ancelar Avançar >> |                                                  |   |  |

\* Campos de preenchimento obrigatório. Figura 7: Membros da Equipe – Público Externo

Nesta tela o usuário deverá fornecer os seguintes critérios:

- Nome: Informe o nome do participante externo. Ao inserir as letras iniciais do nome, o sistema exibirá uma lista automática de nomes para facilitar a busca do usuário;
- CPF: Forneça o número do CPF do participante. Caso o participante seja estrangeiro, clique na opção Estrangeiro (sem CPF);
- E-mail: Caso deseje, informe o e-mail do participante;
- Função: Selecione a função do membro na equipe;
- Sexo: Selecione MASCULINO ou FEMININO;
- Formação: Forneça a formação do participante;
- Instituição: Informe a Instituição de origem do participante;
- Remuneração: Informe se o membro tem alguma remuneração na Instituição.

Para excluir algum membro adicionado, clique no ícone . O sistema exibirá a seguinte caixa de diálogo:

| Deseja Remover este Membro da Equipe da Ação de Extensão? |
|-----------------------------------------------------------|
| OK Cancelar                                               |

Confirme a operação clicando em **OK**. O sistema exibirá a seguinte mensagem de sucesso:

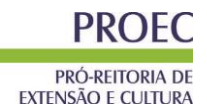

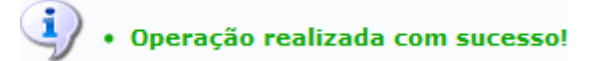

Para dar prosseguimento, clique em **Avançar**. A seguinte tela será apresentada:

| 📀 Cadastrar Objetivo 🛛 🤯 : Alterar Objetivo do Programa | र्खेः Remover Objetivo do Programa |
|---------------------------------------------------------|------------------------------------|
| Lista de Objetivos e Resultados Espera                  | ados Cadastrados                   |
| Lista de objetivos vazia                                |                                    |
| << Voltar Cancelar Avanç                                | ar >>                              |
| Content Content Arting                                  |                                    |

\* Campos de preenchimento obrigatório.

Na tela apresentada acima, o usuário deverá adicionar um objetivo ao projeto clicando no ícone Cadastrar Objetivo. A seguinte tela será exibida:

|                                        | OBJETIVOS ESPECÍFICOS /                       | Atividades Realizadas                  |                  |
|----------------------------------------|-----------------------------------------------|----------------------------------------|------------------|
| Objetivos do Projeto: 🖌                |                                               |                                        |                  |
| Observar se é possível promover a inte | erdisciplinaridade em uma Instituição através | s dos projetos de extensão e pesquisa. |                  |
|                                        |                                               |                                        |                  |
|                                        |                                               |                                        |                  |
|                                        |                                               |                                        |                  |
| ATIVIDADES VINCULADAS AO OBJETI        | VO                                            |                                        |                  |
| Descrição das Atividades: 🕷            | Atividade de Pesquisa                         |                                        |                  |
| Carga horária: 🖈                       | r 2h                                          |                                        |                  |
| Período 😭                              | 26/03/2013 a 26/03/2013                       |                                        |                  |
| MEMBROS DA ATIVIDADE                   |                                               |                                        |                  |
| Membro: 🖈                              | NOME DO COORDENADOR                           |                                        |                  |
| Carga horária Membro: 🖈                | 2 h                                           |                                        |                  |
|                                        |                                               | . Romovor Mombro                       |                  |
|                                        |                                               |                                        |                  |
|                                        | Membro Projeto                                | Carga Horaria                          | 2                |
|                                        | NOME DO COORDENADOR                           | 2                                      | <b>U</b>         |
|                                        | Adicionar Membro                              | Adicionar Atividade                    |                  |
|                                        |                                               | -                                      |                  |
|                                        | 💖: Alterar Atividade                          | 🗐: Remover Atividade                   |                  |
|                                        | ATIVIDADES C                                  | ADASTRADAS                             |                  |
| Atividade                              |                                               | Período                                | Carga Horária  😺 |
| Atividade de Pesquisa                  |                                               | 26/03/2013 a 26/03/2013                | 2h               |
| Membro Atividade                       |                                               |                                        | Carga horária    |
| NOME DO COORDENADOR                    |                                               |                                        | 2h               |
|                                        |                                               |                                        |                  |
|                                        |                                               |                                        |                  |
|                                        | << V                                          | oltar                                  |                  |
|                                        | * Campos de preenc                            | himento obrigatório.                   |                  |

Na tela apresentada acima, o usuário poderá adicionar os objetivos do evento. Para isso, forneça os critérios a seguir:

- Objetivos: Descreva os objetivos do projeto;
- Descrição das Atividades: Forneça a descrição das atividades desenvolvidas no decorrer da organização do evento;
- Carga Horária: Defina a carga horária da atividade vinculada ao evento;
- Período: Forneça as datas do período das atividades no espaço indicado ou clique no ícone para selecionar as datas no calendário;
- Membro: Selecione o nome do membro da atividade dentre os membros do projeto;
- Carga Horária Membro: Defina a carga horária do membro da atividade.

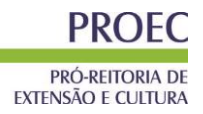

Para adicionar um membro a atividade, clique em **Adicionar Membro**. Caso deseje removê-lo, clique no ícone **3**. Para adicionar a atividade, clique em **Adicionar Atividade**. Exemplificaremos a operação com os seguintes parâmetros:

- Objetivos do Projeto: Observar se é possível promover a interdisciplinaridade em uma Instituição através dos projetos de extensão e pesquisa;
- Descrição das Atividades: <u>Atividade de pesquisa;</u>
- Carga Horária: <u>2</u>h;
- Período: <u>26/03/2013</u> a <u>26/03/2013</u>;
- Membro: <u>NOME DO COORDENADOR;</u>
- Carga Horária Membro: <u>2</u>h.

O sistema listará a atividade na seção *Atividades Cadastradas*. Caso deseje alterar a atividade, clique no ícone deseje. O sistema recarregará a tela da mesma maneira apresentada acima. Caso deseje remover a atividade, clique no ícone deseje remover a atividade, clique no ícone deseje. A atividade será removida automaticamente.

É necessário cadastrar ao menos uma atividade ao evento. Clique em **Voltar** para retornar à *Lista de Objetivos e Resultados Esperados Cadastrados*. O sistema recarregará esta tela da seguinte maneira:

| G                           | Cadastrar Objetivo 🛛 🤯 : Alterar Objetivo do Programa | 🥑: Remover Objetivo do Programa            |       |
|-----------------------------|-------------------------------------------------------|--------------------------------------------|-------|
|                             | LISTA DE OBJETIVOS E RESULTADOS ESPER                 | ados Cadastrados                           |       |
| OBSERVAR SE É POSSÍVEL PROM | IOVER A INTERDISCIPLINARIDADE EM UMA INSTITUIÇÃO AT   | RAVÉS DOS PROJETOS DE EXTENSÃO E PESQUISA. | <br>0 |
| ATIVIDADES RELACIONADAS:    | Período Realização:                                   | CARGA HORÁRIA:                             |       |
| 1. Atividade de Pesquisa    | 26/03/2013 a 26/03/2013                               | 2 h                                        |       |
| PARTICIPANTES RELACIONADO   | 5:                                                    |                                            |       |
| 1. NOME DO COORDENADOR      |                                                       | 2 h                                        |       |
|                             |                                                       |                                            | <br>— |
|                             |                                                       |                                            |       |
|                             | << Voltar Cancelar Avang                              | ar >>                                      |       |

\* Campos de preenchimento obrigatório.

Caso deseje alterar a atividade, clique no ícone 🦃. O sistema exibirá a tela de cadastro de atividade, explicada acima. Caso deseje remover a atividade, clique no ícone 🗐. O sistema exibirá a seguinte caixa de confirmação:

| Deseja Remover este Objetivo da Ação de Extensão? |
|---------------------------------------------------|
| OK Cancelar                                       |

Confirme a operação clicando em OK.

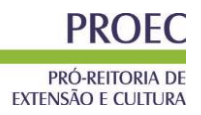

Clique em **Avançar** para dar prosseguimento à operação. O sistema exibirá a seguinte tela:

| ecione o Elemento de                                                                         | e Despesa:<br>Material de Consumo                                                            | Passagens                                                                                                    | 8                                                                                                    | 2                                                                                                    |                                                                                                    |                                                                                                    |
|----------------------------------------------------------------------------------------------|----------------------------------------------------------------------------------------------|----------------------------------------------------------------------------------------------------|----------------------------------------------------------------------------------------------------|----------------------------------------------------------------------------------------------------|----------------------------------------------------------------------------------------------------|----------------------------------------------------------------------------------------------------|
| Diárias                                                                                      | Material de Consumo                                                                          | Passagens                                                                                                    | 8                                                                                                    | 2                                                                                                    |                                                                                                    |                                                                                                    |
|                                                                                              |                                                                                              |                                                                                                    | Pessoa Física                                                                                                    | Pessoa Jurídica                                                                                                    | Equipamentos                                                                                                    |                                                                                                    |
| Prezado(a) docente,<br>Os itens de material<br>essencial que observa<br>a opção abaixo: "Est | de consumo para o seu<br>ve o catálogo de materia<br>e material está licitado?               | projeto, quando aprov<br>is do SIPAC e verifiqu                                                                                         | vado, só ficarão disponí<br>e se este material enco                                                                                                    | veis se houver uma<br>ntra-se licitado em u                                                                                                    | <b>prévia licitação</b> . Porta<br>um pregão, e, caso estej                                                                                                    | into, é<br>ja, marcar                                                                                                    |
| Discriminação: 🖈 🗌                                                                           | Livro                                                                                        |                                                                                                    |                                                                                                    |                                                                                                    |                                                                                                    |                                                                                                    |
| Quantidade: 🛊                                                                                | 1,00                                                                                         | Valor Unitá                                                                                                    | irio: R\$*                                                                                                    | 90,00                                                                                                    | Este material está li<br>aqui para consultar.                                                                                                    | citado. Clique                                                                                                    |
|                                                                                              |                                                                                              | Ad                                                                                                    | icionar Despesa                                                                                                    |                                                                                                    |                                                                                                    |                                                                                                    |
|                                                                                              |                                                                                              | <u>@</u> :।                                                                                                    | Remover Despesa                                                                                                    |                                                                                                    |                                                                                                    |                                                                                                    |
|                                                                                              |                                                                                              | LISTA DE D                                                                                                    | ESPESAS CADASTRADA                                                                                                    | AS                                                                                                    |                                                                                                    |                                                                                                    |
| DE CONSUMO                                                                                   |                                                                                              |                                                                                                    |                                                                                                    | Valor Unitário                                                                                                    | Quant.                                                                                                    | Valor Total                                                                                                    |
|                                                                                              |                                                                                              |                                                                                                    |                                                                                                    | R\$ 90,00                                                                                                    | 1.0                                                                                                    | R\$ 90,00                                                                                                    |
| (MATERIAL DE CO                                                                              | NSUMO)                                                                                       |                                                                                                    |                                                                                                    |                                                                                                    | 1.0                                                                                                    | R\$ 90,00                                                                                                    |
|                                                                                              |                                                                                              |                                                                                                    |                                                                                                    |                                                                                                    |                                                                                                    |                                                                                                    |
|                                                                                              |                                                                                              |                                                                                                    |                                                                                                    |                                                                                                    |                                                                                                    | R\$ 90,00                                                                                                    |
|                                                                                              | a opção abaixo: "Est<br>Discriminação: *<br>Quantidade: *<br>DE CONSUMO<br>. (MATERIAL DE CO | a opção abaixo: "Este material está licitado?"<br>Discriminação: * Livro<br>Quantidade: * 1,00<br>DE CONSUMO<br>. (MATERIAL DE CONSUMO) | a opção abaixo: "Este material está licitado?".<br>Discriminação: * Livro<br>Quantidade: * 1,00 Valor Unitá<br>Material DE CONSUMO<br>. (MATERIAL DE CONSUMO)<br><< Voltar | a opção abaixo: "Este material está licitado?".<br>Discriminação: * Livro<br>Quantidade: * 1,00 Valor Unitário: R\$ *<br>Adicionar Despesa<br>UISTA DE DESPESAS CADASTRAD/<br>DE CONSUMO<br>. (MATERIAL DE CONSUMO)<br><< Voltar Cancelar Avançar : | a opção abaixo: "Este material está licitado?".  Discriminação: * Livro Quantidade: * 1,00 Valor Unitário: R\$ * 90,00 Adicionar Despesa EISTA DE DESPESAS CADASTRADAS Valor Unitário DE CONSUMO R\$ 90,00 . (MATERIAL DE CONSUMO) | a opção abaixo: "Este material está licitado?".  Discriminação: * Livro Quantidade: * 1,00 Valor Unitário: R\$ * 90,00 Este material está li aqui para consultar. Adicionar Despesa  ELISTA DE DESPESAS CADASTRADAS  DE CONSUMO R\$ 90,00 1.0 . (MATERIAL DE CONSUMO) 1.0 . (MATERIAL DE CONSUMO) 1.0 . (MATERIAL DE CON |

\* Campos de preenchimento obrigatório.

Na tela apresentada acima, o usuário deverá definir os seguintes parâmetros:

- Selecione o Elemento de Despesa: Selecione o elemento de despesa que desejar, podendo escolher entre Diárias, Material de Consumo, Passagens, Pessoa Física, Pessoa Jurídica e Equipamentos;
- Discriminação: Forneça a discriminação dos itens a serem financiados;
- Quantidade: Expresse a quantidade de elementos de despesa;
- Valor Unitário: Especifique o valor de cada elemento de despesa.

Para o edital de financiamento de eventos, o usuário deverá consultar os itens disponíveis para a solicitação, no anexo do edital e copiar sua Discriminação, quantidade e valor solicitada.

Clique em *Adicionar Despesa* para adicionar o elemento de despesa. O sistema exibirá as despesas listadas, assim como exemplificamos na tela acima, selecionando os seguintes parâmetros:

- Selecione o Elemento de Despesa Material de Consumo;
- Discriminação Livro;
- Quantidade <u>1;</u>
- Valor Unitário <u>R\$ 90,00</u>.

Para excluir um elemento de despesa cadastrado, clique no ícone . O sistema exibirá a seguinte tela:

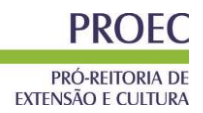

| Deseja remover e | sta despesa? |
|------------------|--------------|
| ОК               | Cancelar     |

Confirme a operação clicando em **OK**. A seguinte mensagem de sucesso será exibida:

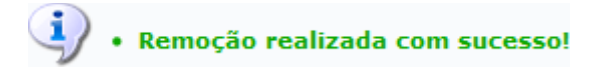

Para prosseguir com a operação, clique em **Avançar**. a seguinte tela será carregada:

| Consolidação do Orçamento Detalhado |                   |                   |                |     |                  |                 |
|-------------------------------------|-------------------|-------------------|----------------|-----|------------------|-----------------|
| Descrição                           | Interno (PROEC)   |                   | Fundação (FGD) |     | Outros (Externo) | Total Orçamento |
| MATERIAL DE CONSUMO                 | <b>R\$</b> 120,00 | R\$               | 0,00           | R\$ | 0,00             | R\$ 120,00      |
|                                     |                   | << Voltar Cancela | r Avançar >>   |     |                  |                 |

O usuário deverá definir como será consolidado o orçamento da ação, para o edital de eventos, a opção deve ser "Interno". Para dar prosseguimento a operação, clique em **Avançar**. O sistema exibirá a seguinte tela:

| Informe os dados do Arquivo                                              |   |   |
|--------------------------------------------------------------------------|---|---|
| Título: PROJETO DE PESQUISA.                                             |   |   |
| Descrição: * DADOS DO RELATÓRIO                                          |   |   |
| Arquivo: * C:\Users\Documents\Dados do Relatório.pdf Selecionar arquivo_ |   |   |
| Anexar Arquivo                                                           |   |   |
|                                                                          |   |   |
| 🔍: Visualizar Arquivo 🛛 🞯: Remover Arquivo                               |   |   |
| LISTA DE ARQUIVOS ANEXADOS COM SUCESSO                                   |   |   |
| Descrição do Arquivo                                                     |   |   |
| DADOS DO RELATÓRIO                                                       | Q | 0 |
| << Voltar Cancelar Avançar >>                                            |   |   |

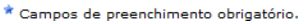

Na tela exibida acima, será necessário que o usuário insira a planilha de pontuação elaborada pelo próprio proponente para concorrer ao edital, o usuário deverá informar a *Descrição* do arquivo e anexá-lo a proposta clicando em *Selecionar Arquivo*. Para confirmar a operação, clique em *Anexar Arquivo*. O Usuário pode inserir mais de um arquivo, caso seja necessário.

Exemplificaremos a operação selecionando o *Arquivo* e fornecendo a *Descrição* <u>DADOS DO RELATÓRIO</u>. A seguinte mensagem de sucesso será exibida: Pró-Reitoria de Extensão e Cultura <u>eventos@ufersa.edu.br</u> tel.: 84 3317-8213 / Ramal: 1713

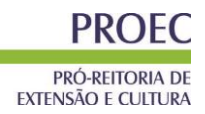

Arquivo Anexado com Sucesso.

O sistema exibirá o arquivo na seção *Lista de Arquivos Anexados com Sucesso*. Para visualizar o arquivo anexado, clique no ícone Q. Esta operação será válida para todas as telas que apresentarem esta operação. O sistema exibirá a seguinte janela de download:

| Você selecionou abrir:                                              |
|---------------------------------------------------------------------|
| 🕗 Dados do Relatório.pdf                                            |
| Tipo: arquivo PDF (22,5KB)<br>Site: http://sigaa.ufrn.br            |
| O que o Firefox deve fazer?                                         |
| ○ <u>A</u> brir com o: Foxit Reader 4.3, Best Reader for Everyday ▼ |
| Ownload                                                             |
| Memorizar a decisão para este tipo de arquivo                       |
| OK Cancelar                                                         |

O usuário poderá abrir ou fazer o download do arquivo. Clique em **OK** para prosseguir com a operação.

Caso deseje excluir o arquivo anexado, clique no ícone . O sistema exibirá a seguinte janela de confirmação:

| Deseja remover | este anexo? |
|----------------|-------------|
| ОК             | Cancelar    |

Confirme a operação clicando em **OK**. O sistema exibirá a seguinte mensagem de sucesso:

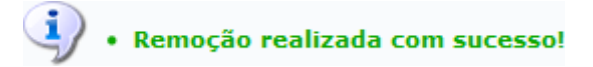

Para prosseguir com a operação, clique em **Avançar**. O sistema exibirá a seguinte tela:

Pró-Reitoria de Extensão e Cultura <u>eventos@ufersa.edu.br</u> tel.: 84 3317-8213 / Ramal: 1713

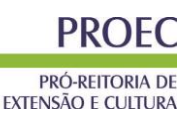

| INFORME OS DADOS DO ARQUIVO DE FOTO          |                    |   |  |  |
|----------------------------------------------|--------------------|---|--|--|
| Ano - Título: 2013 - PROJETO DE PESQUISA.    |                    |   |  |  |
| Descrição: * ARQUIVO DE FOTO                 |                    |   |  |  |
| Arquivo de Foto: * C:\Users\Desktop\Foto.jpg | Selecionar arquivo |   |  |  |
| Anexar Foto                                  |                    |   |  |  |
|                                              |                    |   |  |  |
| 🔍: Visualizar Foto 🛛 🞯: Remover Fot          | D                  |   |  |  |
| LISTA DE FOTOS DA AÇÃO DE EXTENSÃO           |                    |   |  |  |
| Foto Descrição da Foto                       |                    |   |  |  |
| ARQUIVO DE FOTO                              | C                  | ୢ |  |  |
| << Voltar Cancelar Avançar >>                |                    |   |  |  |
|                                              |                    |   |  |  |

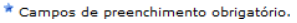

O usuário poderá anexar fotos a proposta de ação de extensão. Para realizar esta operação, forneça a *Descrição* e anexe o *Arquivo de Foto* clicando em **Selecionar Arquivo**. Para confirmar a operação, clique em **Anexar Foto**. O sistema carregará o arquivo na tela de uma maneira semelhante a apresentada na tela *Informe os Dados do Arquivo*, exibida acima.

Para dar prosseguimento a operação, clique em **Avançar**. A seguinte tela de confirmação será apresentada:

Caso deseje gravar a proposta e submeter posteriormente, clique em *Gravar (Rascunho)*. A seguinte mensagem será exibida:

Atividade gravada com sucesso.

Para submeter a proposta do projeto criado, clique em **Submeter à Aprovação**. O sistema exibirá a seguinte mensagem de sucesso:

Ação submetida à aprovação dos departamentos envolvidos.

Bom Trabalho!

Dúvidas? eventos@ufersa.edu.br 84 3317-8213 / Ramal: 1713